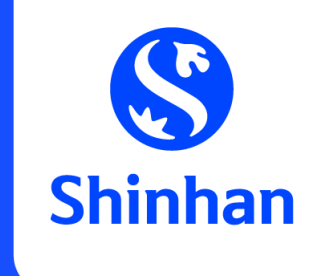

# APPLY FOR DIGITAL CARD FUNCTION VIA SHINHAN SOL VIET NAM

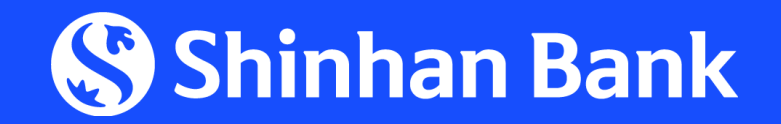

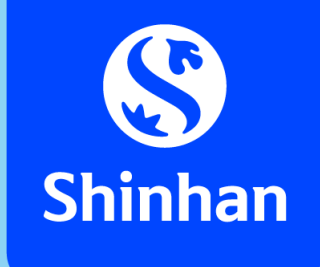

# **CONTENT**

1. General introduction

2. Steps to apply for Digital Card Function via Shinhan SOL Vietnam App ("SOL app")

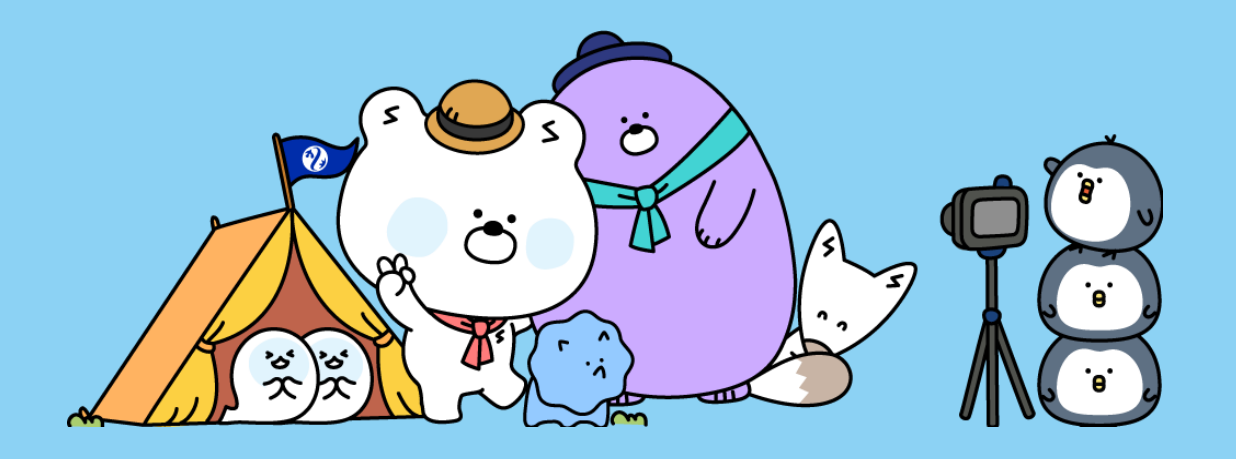

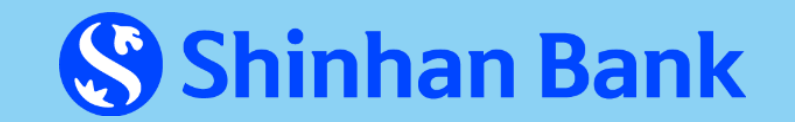

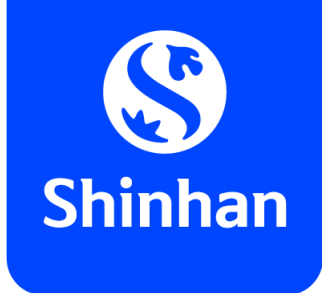

# **GENERAL INTRODUCTION**

## **Digital Card Function Description**

- Digital card function is provided by SHBVN via SOL Vietnam Mobile App, applied for both Debit & Credit Card (Visa/ MasterCard);
- After enabling this function, customer could view the card information (card number, expiry date, CVC) and use this card information for <u>online transaction</u> or add into SamsungPay.

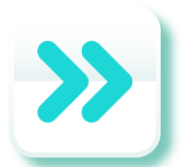

## **Applied product**

## <u>Credit Card</u>

- VISA Cash-back Classic Credit Card
- VISA Cash-back Gold Credit Card
- VISA Cash-back Platinum Credit Card
- VISA Travel Platinum Credit Card
- PWM VISA Platinum Credit Card
- VISA Hi-Point Classic Credit Card
- VISA Hi-Point Gold Credit Card
- VISA Hi-Point Platinum Credit Card

## **Debit Card**

- VISA Classic Debit Card
- PWM VISA Debit Card
- Shinhan My SOL Debit Card
- Shinhan Be-SAFE Debit Card

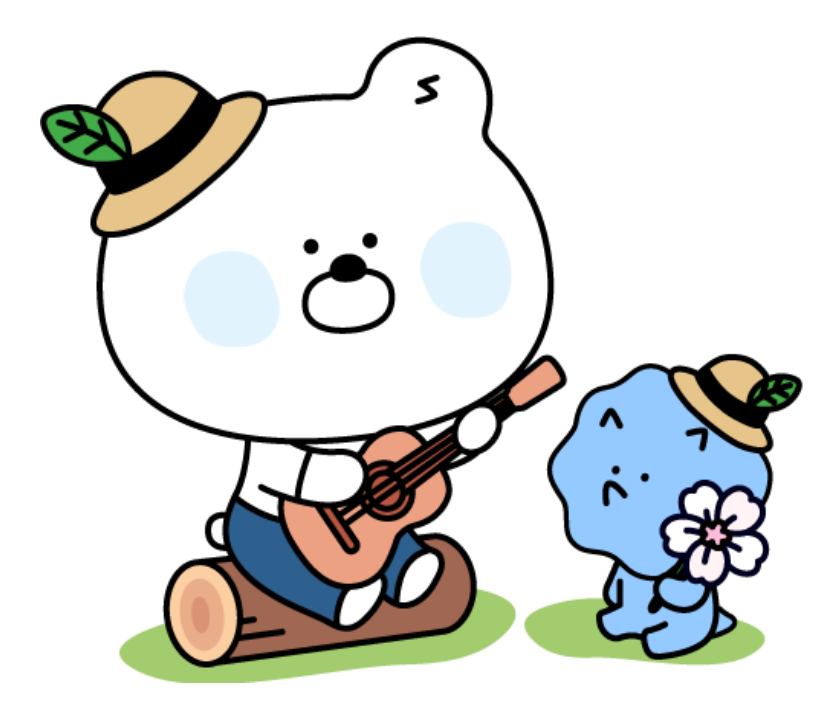

- Lotte Mart Credit Card
- Korean Air Shinhan Consumer Credit Card
- Shinhan Visa Signature Consumer Credit Card

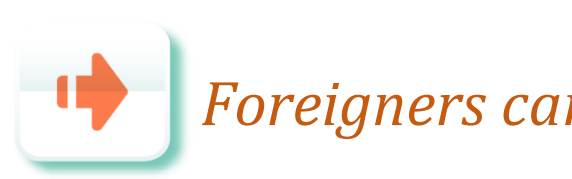

Foreigners can apply for Digital card function on Debit card products only.

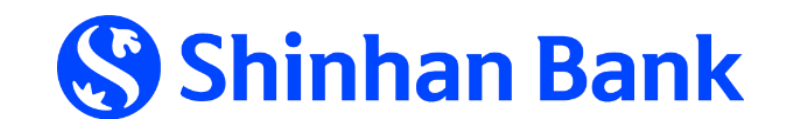

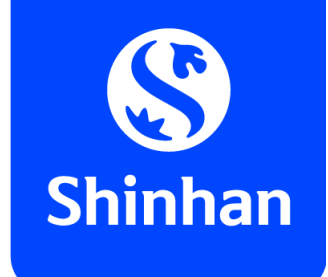

# **STEPS TO APPLY FOR DIGITAL CARD FUNCTION VIA SOL APP**

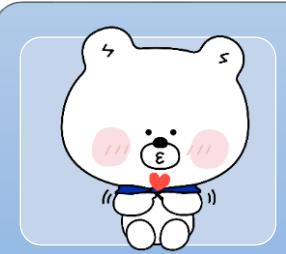

#### **1. Choose function "Apply for Digital Card" on SOL app**

- Log in SOL app;

- Choose function "Apply for Digital Card".

#### 2. Customer's commitment

Customer agree with "Agreement on using Digital Card Function"

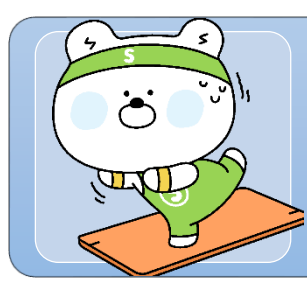

# **3. Set up**- Daily using limit;

PIN for Digital card function.

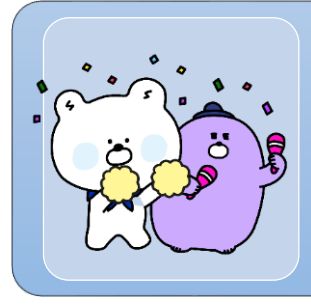

#### 4. Request confirmation

- Re-check customer & card information;
- Request OTP to confirm request.

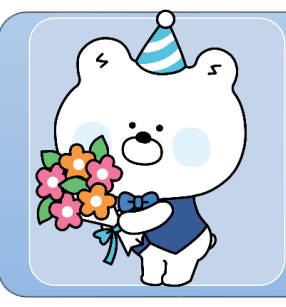

#### **5. Activate Digital card function**

Activate Digital card function already created.

| 09:38 🗨                                        | ail 46 💷                              |
|------------------------------------------------|---------------------------------------|
| < Shinhan Car                                  | d .                                   |
| Credit limit                                   | VND 10,000,000                        |
| Remaining credit limit                         | VND 10,000,000                        |
| Cash advance limit                             | VND 2,500,000                         |
| Last statement payment                         | VND 0                                 |
| This month statement                           | WND 0                                 |
| Card Active/Block Re<br>Payment Lost card Rede | ward Apply for<br>mption Digital cant |
| Transaction history                            | 5                                     |
| Card/PIN management                            | >                                     |
| Reward Inquiry                                 | >                                     |
| Apply for additional card                      | >                                     |
| installment with interest                      | •                                     |

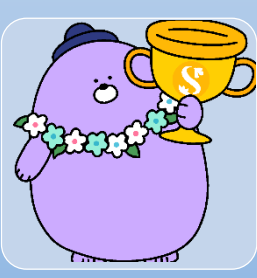

#### 6. Get card information

- See card information on SOL app;
- Using card for online transaction.

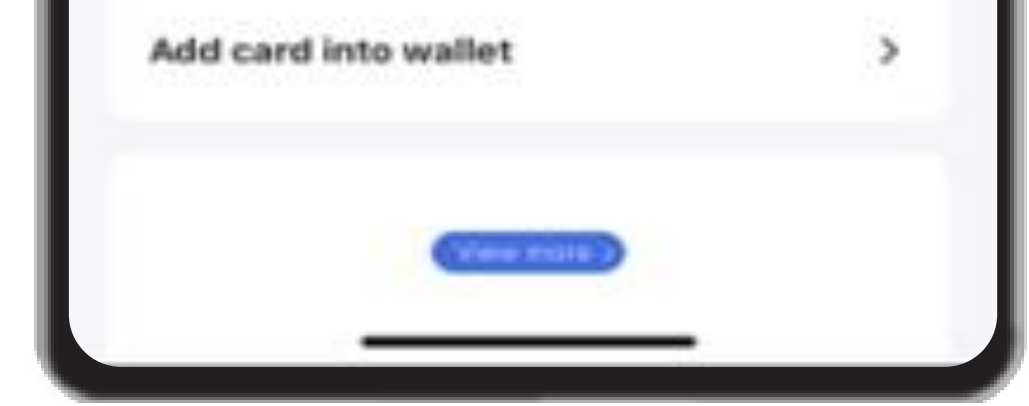

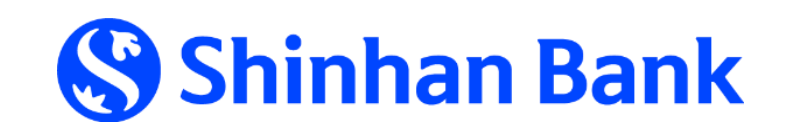

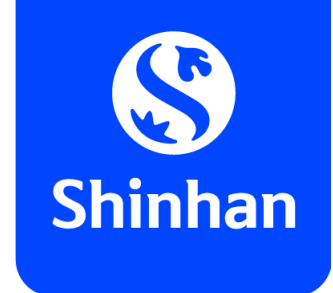

## **<u>Step 1:</u>** Choose function "Apply for Digital Card" after log in SOL

- Choose Log in and log in SOL with registered Internet Banking information (user name & passcode) at Shinhan Bank;
   Choose Card → Apply for Digital card to start process.
- 10:48 4 4G 52 SHERRING SOLI VN Welcome to Shinhan SOL Vietnam LOG IN SIGN UP Gift for Valentine 2023: Dou A pair of E-voucher CGV X21 movie tickets. Get it! first 8 -Account New account Card ē 10 Payment Transfer Loan + . Withdrawal@AT E-Wallet All Services ck Payment 🛛 😽 Quick Transfer

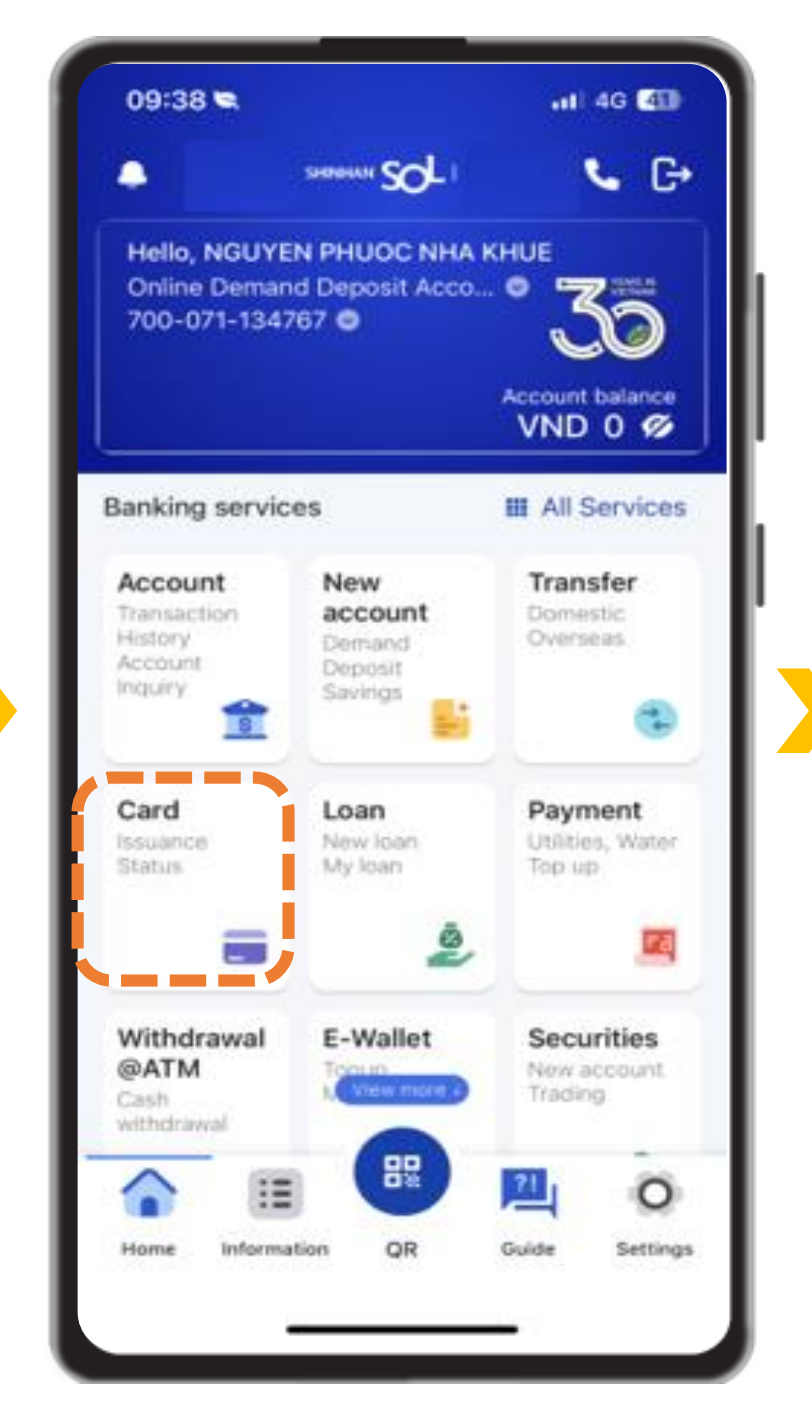

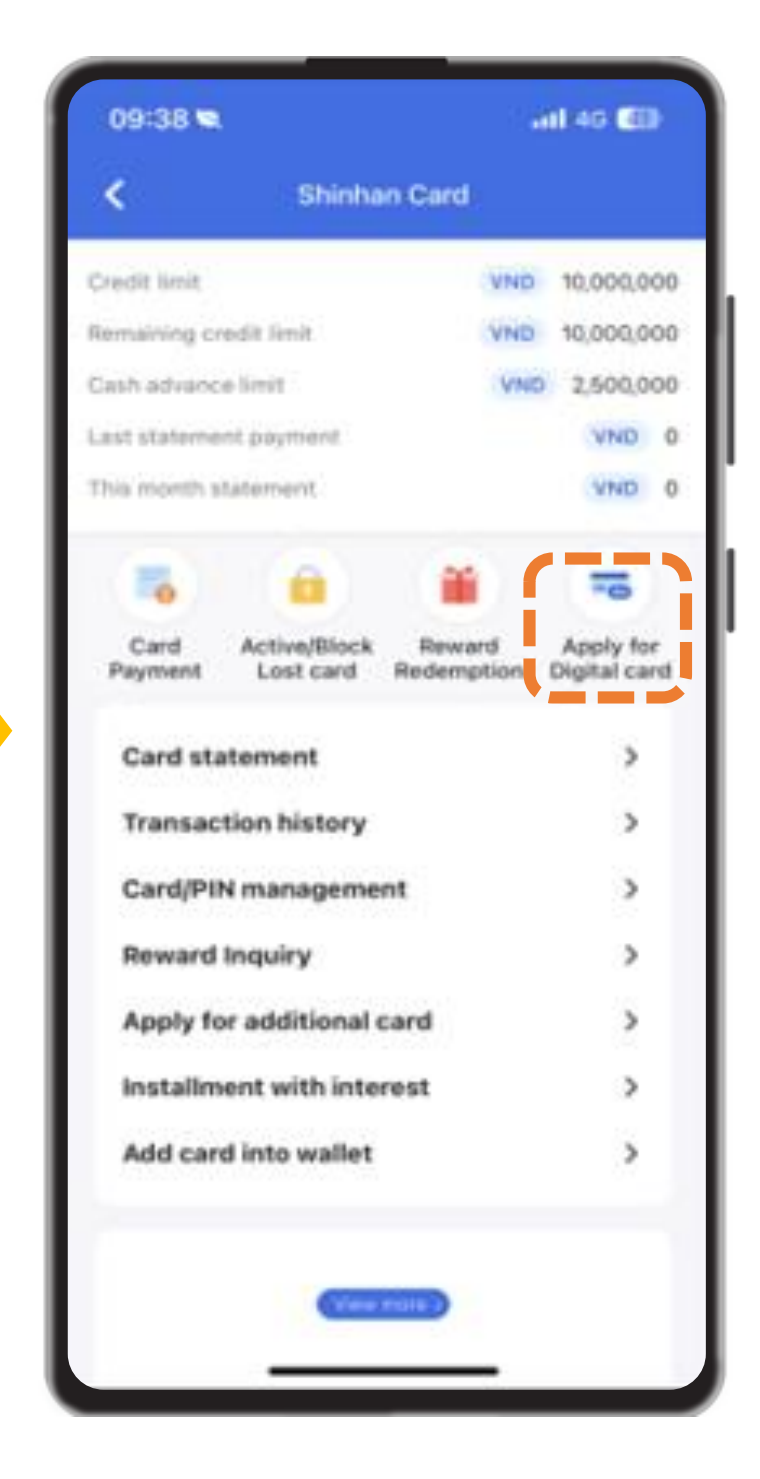

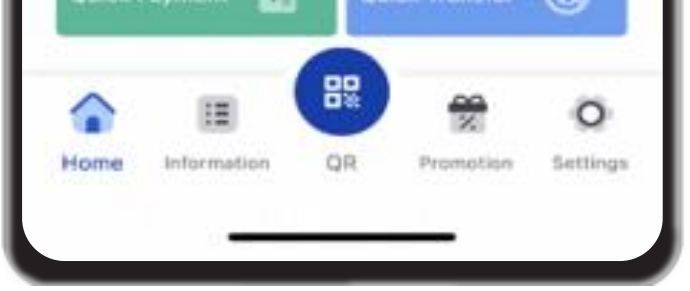

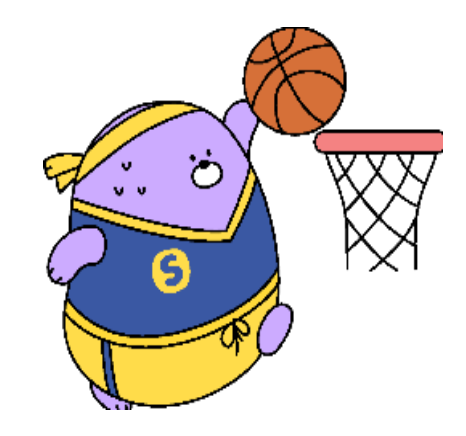

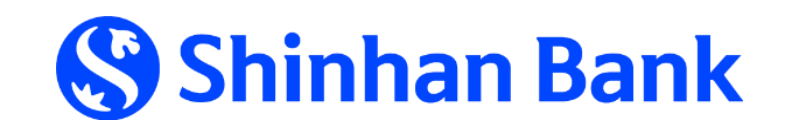

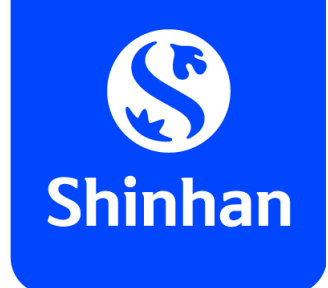

## **APPLY FOR DIGITAL CARD FUNCTION VIA SOL** <u>Step 2:</u> Customer's commitment

- Choose card you wish to register Digital card function → click "Apply for
   Digital card" below chosen card;
- Please tick ☑ to agree with "Agreement on using Digital card function", then click **"Next"** to continue

| 09:38 🗨                                       | ail 40 📾           | 09:39 🕿<br>< Terms &                                                                                                    | A Conditions                                                                                                    | 09:39 👟<br>≮ Terms &                                                                                                    | III 4G 💶                                                                                                    |
|-----------------------------------------------|--------------------|----------------------------------------------------------------------------------------------------|----------------------------------------------------------------------------------------------------|----------------------------------------------------------------------------------------------------|----------------------------------------------------------------------------------------------------|
| Credit                                        | Debit              | s                                                                                                    | Shinhan                                                                                                    | Sh                                                                                                    | Sinhan Bark                                                                                                    |
| 🕺 Shinhan Bank                                | Cesh Back          | THÔA THUẠN SỬ DỤNG<br>AGREEMENT ON USIN                                                                                                    | Bank<br>NG CHÚC NĂNG THE ĐIỆN TỪ<br>NG DIGITAL CARD FUNCTION                                                                                                    | THỔA THUẬN SỬ DỤNG<br>AGREEMENT ON USING                                                                                                    | CHỨC NĂNG THỂ DIỆN TỬ<br>DIGITAL CARD FUNCTION                                                                                                    |
| CARD_CUS_NMP00090<br>4030 ******85<br>Primary | 08570<br>5<br>VISA | <ul> <li>Sau khi kich hoạt Chức Năng Thế Điện Tử, Chủ<br/>thị tiên ứng dung SQL cho các giao dịch trực tụ<br/>After enabling the Digital Card Function, Primary<br/>application för online transactions.</li> <li>Chức năng này chỉ ập dung cho Chủ Thế Chính<br/>kỳ Thế nào hoạc đông thời tiên toàn bỏ các Th<br/>Digital Card Function only applies for Primary CU<br/>Create Card or on all Create Cards.</li> <li>Việc xuất trình các thông tin Thế trên ứng dụng<br/>tại mày ATM hoặc giao dịch tiên máy POS tại cá<br/>Presenting Card delais on SQL application can<br/>POS transactions at merchants.</li> <li>Sau khi kich hoạc Chức Năng Thế Diện Tử sẽ di<br/>thông bào trước của Shinhan trong từng thế kỳ<br/>Tử bằng cách goi đến Tung Tàm Dịch Vu Khad</li> </ul> | hù Thé Chính có thể xem và sử dụng các thông tin Thẻ được hiển<br>tuyện:<br>ary Cardholder can view and use Card details đisplayed on the SOL<br>lính. Chủ Thé Chính có thể chọn kích hoạt chức năng này trên bắt<br>Thể.<br>«Cardholder: Primary Cardholder can activate this function on any<br>ung SOL không thể thay thế thẻ vật lý để thực hiện các giao dịch<br>i các Đơn Vị Chấp Nhận Thẻ.<br>In no substitute physical card to perform transactions at ATMs or<br>lý hoặc Chủ Thẻ Chính có thể yêu Cầu huậy Chức Năng Thể Điện<br>ách Háng hoặc đến tực tiếp các Chí nhánh V Phóng giao dịch của | <ul> <li>Sau khi kich hoạt Chức Năng Thế Điện Tử, Chủ Thị thị trên ứng dụng SOL cho các giao dịch trực tuy<br/>After enabling the Digital Card Function, Primary Car<br/>application for online transactions.</li> <li>Chức năng này chỉ ap dụng cho Chủ Thế Chính-<br/>kỳ Thẻ nào hoặc đồng thời trên toàn bở các Thẻ.<br/>Digital Card Function any applies for Primary Car<br/>Creft Card or an all Creft Cards.</li> <li>Việc xuất trình Các thông tìn Thẻ trên rùng dụng<br/>tai máy ATM hoặc giao dịch trên máy POS tai các<br/>Presenting Card details an SQL application can na<br/>POS transactions at merchants.</li> <li>Sau khi kích hoạt, Chức Năng Thế Điện Tứ sẽ dụ<br/>thông bảo tước của Shinan trong từng thời kỳ<br/>Từ bằng cách gọi đến Trung Tâm Dịch Vu khách</li> </ul> | é Chính có thể xem và sử dụng các thông tin Thẻ được hiển<br>in.<br>ardholder can view and use Card details displayed on the SOL<br>Chủ Thẻ Chính có thể chon kích hoạt chức năng này trên bắt<br>dholder. Primary Cardholder can activate this function on any<br>SOL không thể thay thể thẻ vật lý để thực hiện các giao dịch<br>i Đơn Vị Chấp Nhân Thẻ.<br>at substitute physical card to perform transactions at ATMs or<br>y thi cùng với thời gian hiệu lực của Thẻ và có thể bị hủy theo<br>hoặc Chủ Thẻ Chính có thể yêu cầu hủy Chức Năng Thể Điện<br>Hàng hoặc đến trực tiếp các Chỉ nhánt/ Phòng giao dịch của |
| Apply for Digital card                        |                    | Shinhan.<br>Digital Card Function shall remain with Credit C<br>notice from time to time or by Primary Cardholdk<br>Các vấn đề khác không được đề cập trong Thờ<br>kiện Đều khoản sử dụng Thẻ Tin Dụng/ Thẻ Gi<br>của Ngân Hảng.<br>Other terms not covered by this Agreement will b<br>Terms and Canditions & General Terms and Can                                                                                                    | t Card's validity period and maybe canceled by Shinhan with prior<br>ide's request via Contact Center or at brancher/transaction offices.<br>hóa thuận này sẽ văn áp dung theo các quy định trong bán Điều<br>Giữ Nợ Shinhan và Điều kiện Điều khoản chung cho các dịch vụ<br>Il be applied in accordance with Consumer Credit Card/ Debit Card<br>Conditions.                                                                                                    | Shinhan.<br>Digital Card Function shall remain with Credit Ca<br>notice from time to time or by Primary Cardholder<br>Cac ván dé khác không được để cập trong Thá<br>kiện Điều khoản sử dung Thế Tin Dung/ Thế Ghi<br>của Ngân Hàng.<br>Other terms not covered by this Agreement will be<br>Terms and Conditions & General Terms and Cond                                                                                                    | d's validity period and maybe canceled by Shinham with prior<br>s request via Contact Center or at branches/transaction offices:<br>thuân này sẻ vần àp dung theo các quy định trong bản Điều<br>Ng Shinhan và Điều kiện Điều khoản chung cho các dịch vu<br>applied in accordance with Consumer Credit Card/ Debit Card<br>litions.                                                                                                    |
|                                               |                    |                                                                                                    | 1/1                                                                                                    |                                                                                                    | 1/1                                                                                                    |

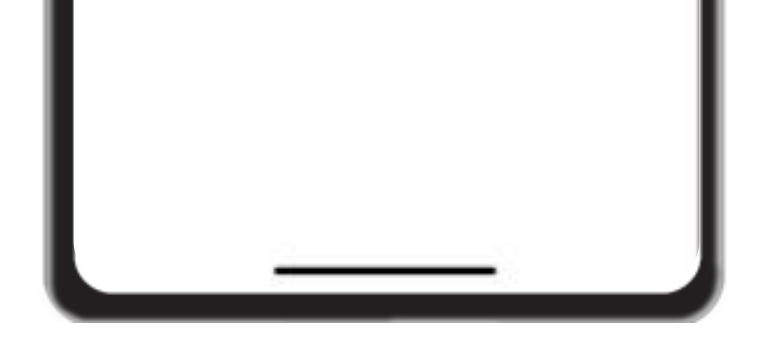

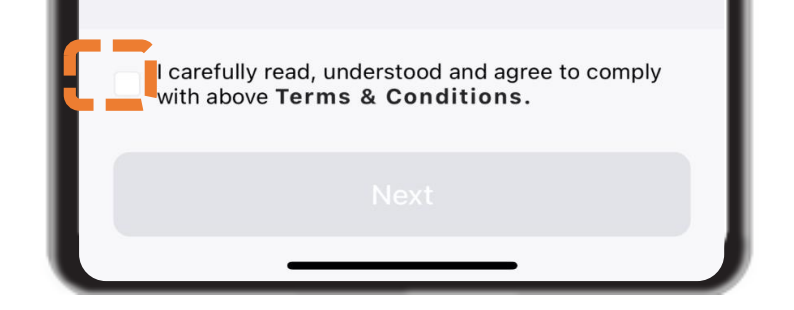

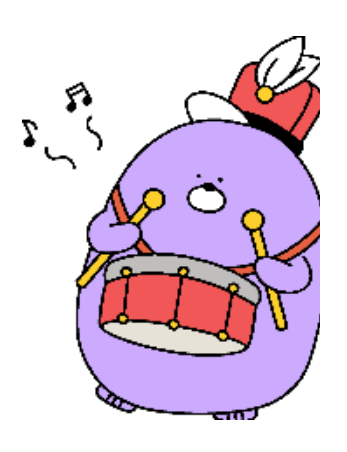

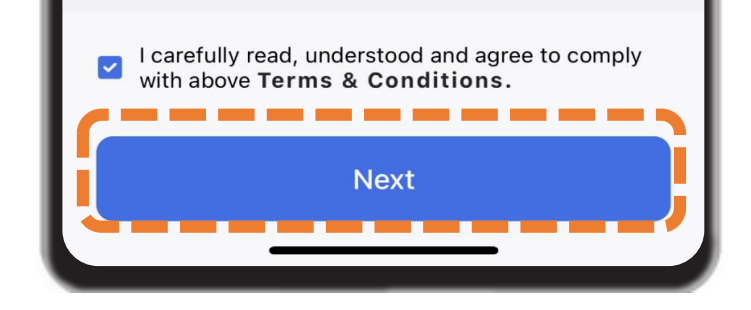

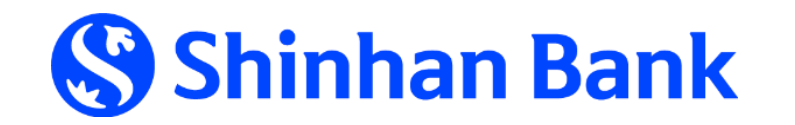

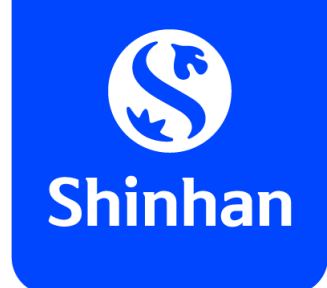

## **APPLY FOR DIGITAL CARD FUNCTION VIA SOL** <u>Step 3:</u> Set up Daily using limit & PIN

- Input your **"Daily using limit"**: total amount can be used on your card in a day;
- Set up PIN for your Digital card function by **input** & **re-input** PIN number for verification.

| 09:41     | A.                              | .111 4G 🚮 |     | 09:41 🕿    |       |              | al 46 🗊 |                     | 09:41      |       |           | al 46 <b>E</b> D |
|-----------|---------------------------------|-----------|-----|------------|-------|--------------|---------|---------------------|------------|-------|-----------|------------------|
| <         | Apply Digital Card              | <b>A</b>  |     | <          |       |              |         |                     | <          | n     |           |                  |
| TRANSACTI | ON LIMIT SETUP                  |           |     | PIN se     | et up |              |         |                     |            | et un |           |                  |
| VND       | Daily using limit<br>10,000,000 |           |     | Enter your | O O   | 6 number dig | its     |                     | Re-enter y |       | o confirm |                  |
|           |                                 |           | >>> |            |       |              |         | <b>&gt;&gt;&gt;</b> |            |       |           |                  |
|           |                                 |           |     | 1          | 2     | 3            | 4       |                     | 1          | 2     | 3         | 4                |
|           |                                 |           |     | 5          | 6     | \$           | 7       |                     | 5          | 6     | 8         | 7                |
|           |                                 |           |     | 8          | 9     | 0            | 2       |                     |            |       |           |                  |

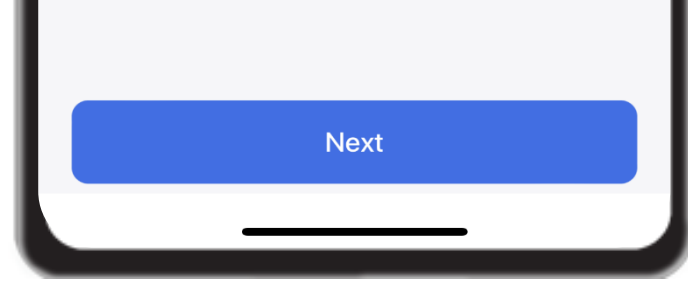

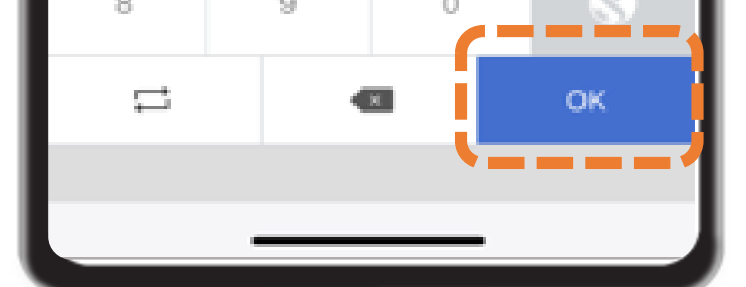

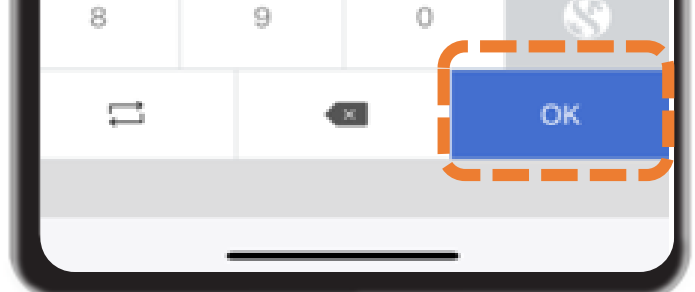

Kindly note your Digital card's PIN for usage!

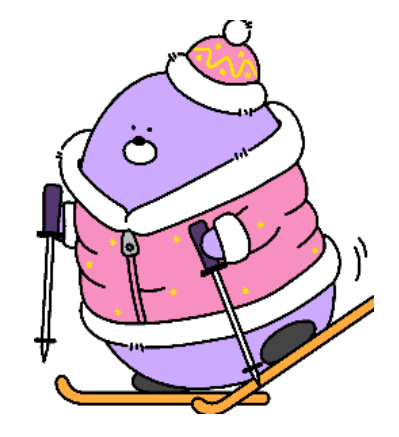

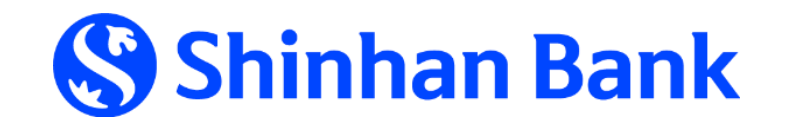

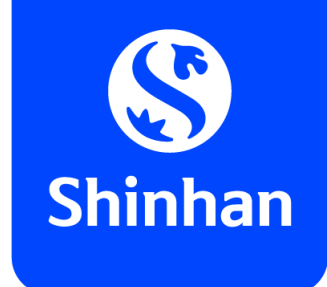

## **APPLY FOR DIGITAL CARD FUNCTION VIA SOL** <u>Step 4:</u> Request confirmation

- Review and click **"Confirm"** if all information is correct;
- Click **"Request authentication code"** to request for OTP passcode;
- Input received OTP passcode, then your Digital card function issued completely.

| 09:41 🕿 Apply Digital C                                                                                                    | Lard            | 09:41 🕿                                                                                                    | al Card                             | 09:42 S 4G 🕼                                                                                       |
|----------------------------------------------------------------------------------------------------|-----------------|----------------------------------------------------------------------------------------------------|-------------------------------------|----------------------------------------------------------------------------------------------------|
| CARD INFORMATION                                                                                                    |                 |                                                                                                    |                                     |                                                                                                    |
| Card type<br>Digital VISA Cash-back Class<br>Card name<br>NGUYEN PHUOC NHA KHUU<br>Expire Date<br>02/2029<br>TRANSACTION LIMIT | sic Credit Card | CARD INFORMATION<br>Card type<br>Digital VISA Cash-back Cla<br>Card name<br>NGUYEN PHUOC NHA KH<br>Expire Date<br>02/2029 | lassic Credit Card<br>HUE           |                                                                                                    |
| Daily using limit<br>10,000,000                                                                                                |                 | Daily using limit<br>10,000,000                                                                                           |                                     | Your Digital Card Function is almost ready for usage<br>activate card & use for online transaction |
| TRANSACTION INFORMATION                                                                                                    |                 |                                                                                                    |                                     | immediately:                                                                                       |
| Mobile number<br>123456789                                                                                                    |                 | SMS Auther<br>Request authentication coor<br>SMS                                                                          | ntication<br>ode to be received via |                                                                                                    |
|                                                                                                    |                 | Phone number<br>123456789                                                                                                 |                                     |                                                                                                    |

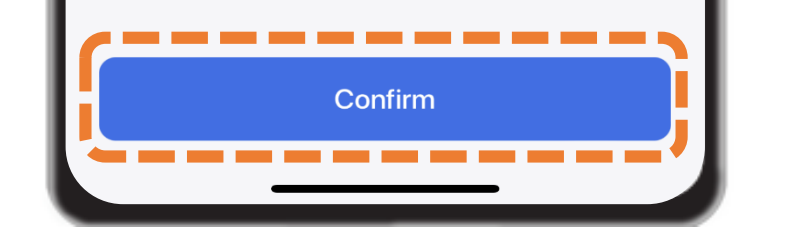

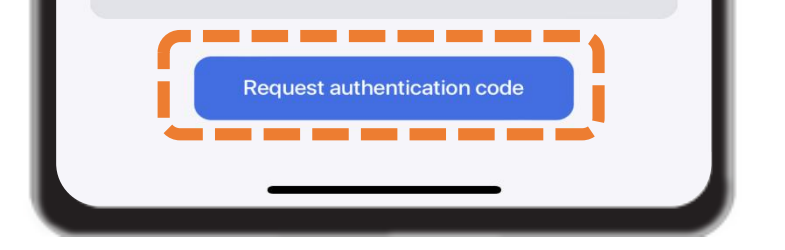

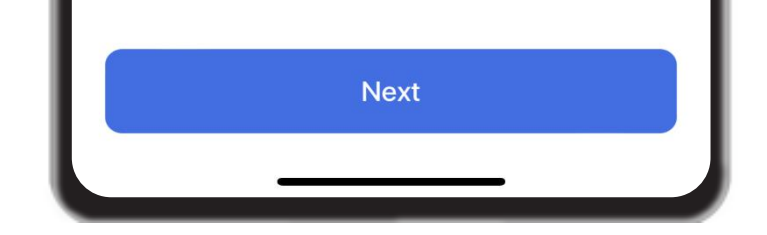

# In case would like to change "Daily using limit": click arrow "Back" to re-set up your expected daily using limit.

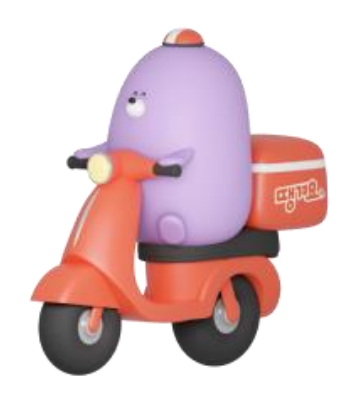

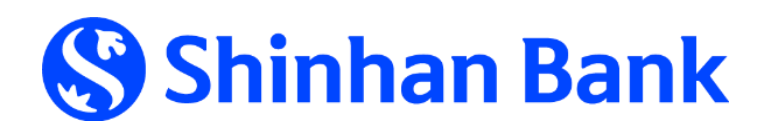

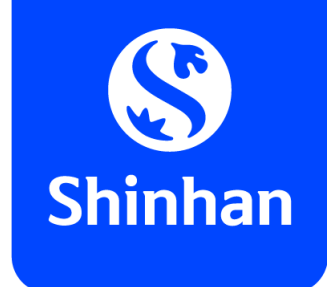

## **APPLY FOR DIGITAL CARD FUNCTION VIA SOL <u>Step 5:</u>** Activate Digital card function

- Review your Digital card & click "Next"
- Click "Request authentication code" to request for OTP passcode;
- Input received OTP passcode, then your Digital card successfully activated.

.... 4G 🕰

A

| 9:42 🕿                            |                    | 111 4G 🗹    | P.       |      | 09:42 🕿                    |                                      |
|-----------------------------------|--------------------|-------------|----------|------|----------------------------|--------------------------------------|
| Acti                              | ivate card         |             | <b>h</b> |      |                            |                                      |
| RD INFORMATION                    |                    |             |          | - 11 | Card type                  |                                      |
| d number                          | 07                 |             |          | - 88 |                            |                                      |
| d brand name<br>gital VISA Cash-b | zz<br>back Classic | Credit Card |          | - 11 | Card number<br>4030-****-* |                                      |
| holder's name<br>UYEN PHUOC N     | IHA KHUE           |             |          | - 11 | Expire Date                |                                      |
| type<br>nary                      |                    |             | Ľ        | - 88 |                            |                                      |
| status<br>ctive                   |                    |             |          |      |                            |                                      |
| pire Date<br>2/29                 |                    |             |          |      |                            |                                      |
|                                   |                    |             |          | - 11 | SM                         | S Authenticatio                      |
|                                   |                    |             |          |      | Request au                 | uthentication code to be rece<br>SMS |
|                                   |                    |             |          | - 1  | Phone number               |                                      |

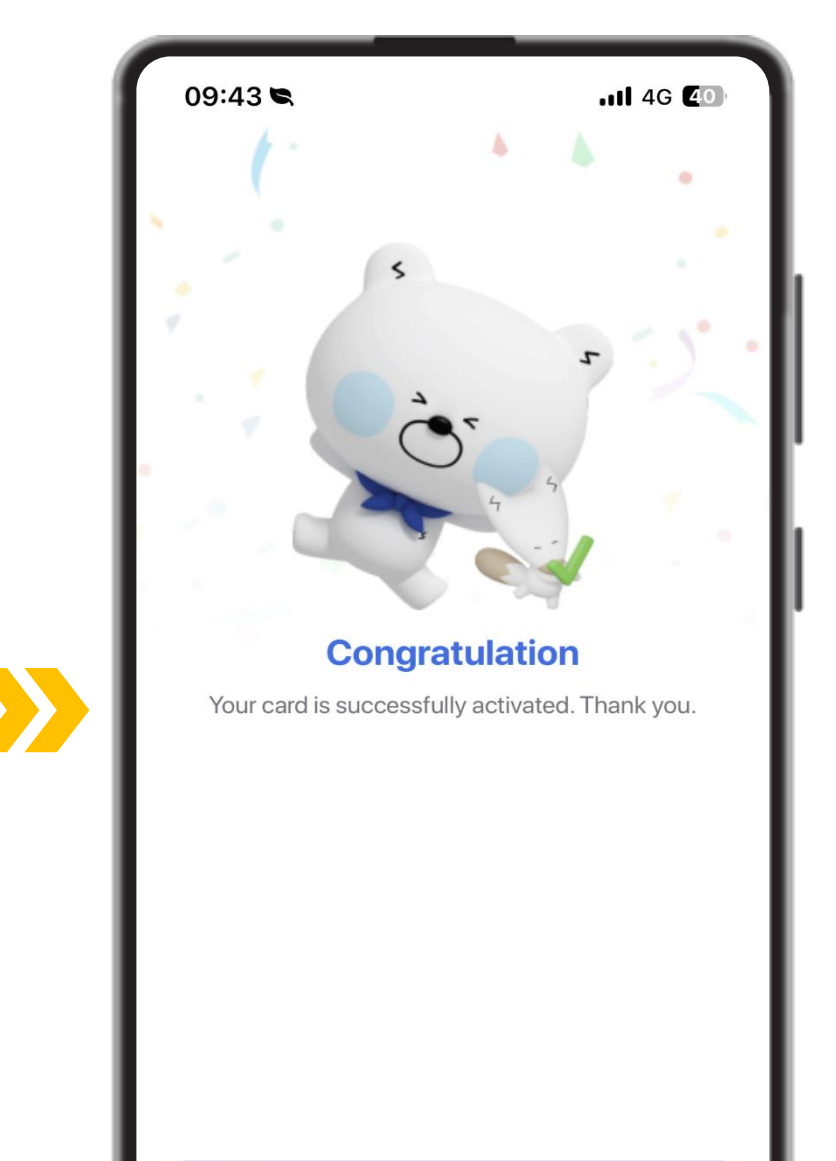

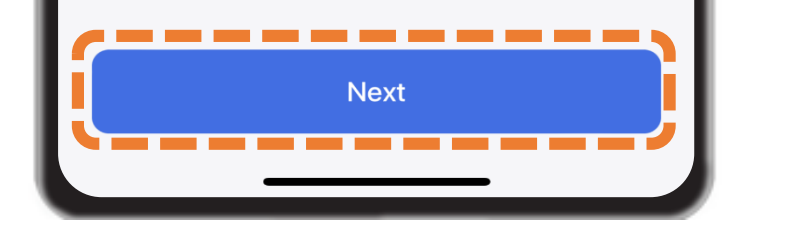

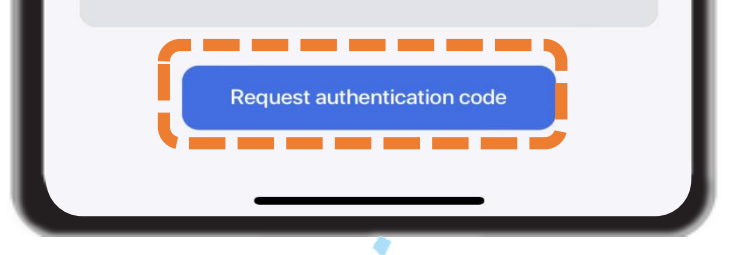

123456789

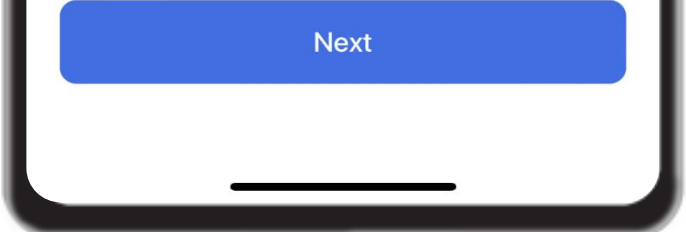

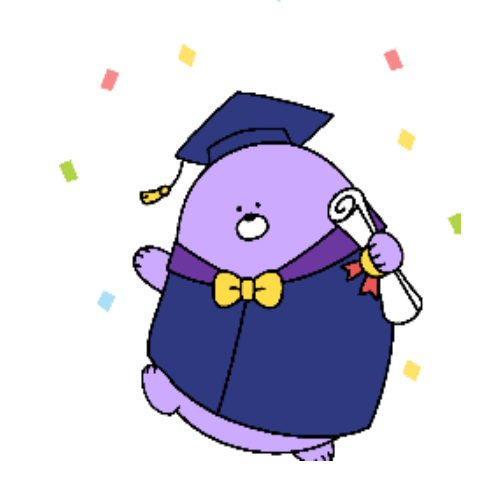

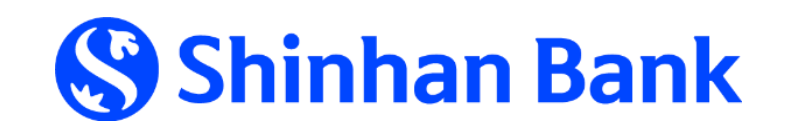

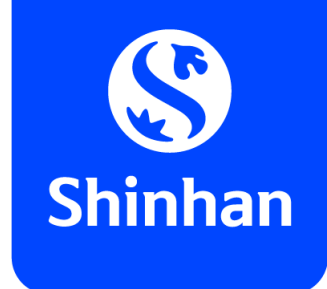

## **APPLY FOR DIGITAL CARD FUNCTION VIA SOL** <u>Step 6: View card information on SOL app</u>

- To view your Digital card, kindly back to main page of Card Menu, then choose function "Card/PIN Management";
- Your Digital card will be shown as below

| Contraction (Contraction)                               | 2000-9459-55-5                                 |                                       |
|---------------------------------------------------------|------------------------------------------------|---------------------------------------|
|                                                         | SHENHAN SOL I                                  | 🖕 C+                                  |
| Hello, NGU<br>Online Dem<br>700-071-13                  | YEN PHUOC NH/<br>and Deposit Acco<br>4767 O    | Account balance<br>VND 0 Ø            |
| nking serv                                              | /ices                                          | III All Services                      |
| Account<br>Transaction<br>History<br>Account<br>Inquiry | New<br>account<br>Demand<br>Deposit<br>Savings | Transfer<br>Domestic<br>Overseas      |
| ard<br>suance<br>tatus                                  | Loan<br>New loan<br>My loan                    | Payment<br>Utilities, Water<br>Top up |
| Vithdrawa                                               | E-Wallet                                       | Securities                            |

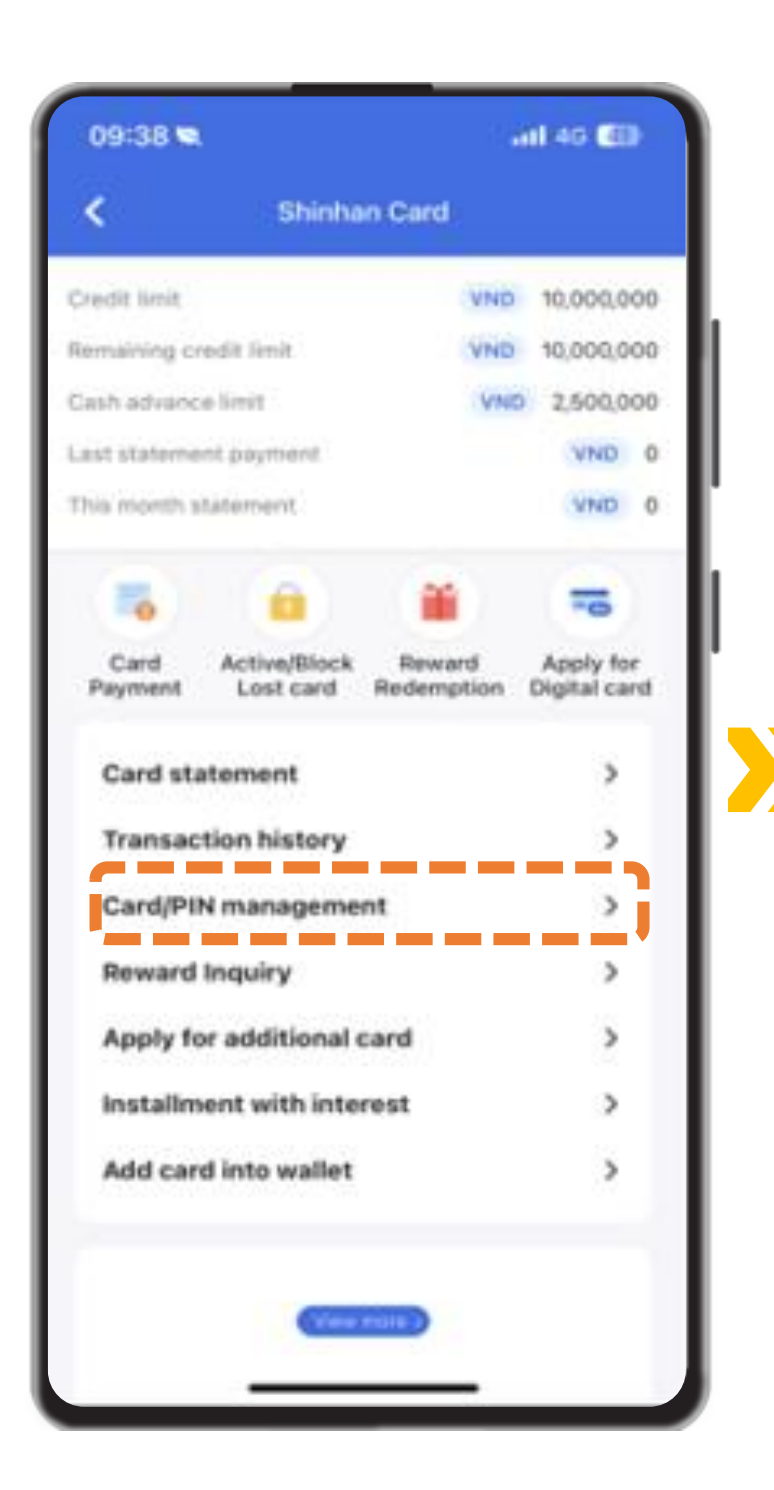

| 09:43 🗬            |                                             | .11 4G <b>40</b>                    |
|--------------------|---------------------------------------------|-------------------------------------|
| <                  | Manage card limit                           | <b>^</b>                            |
| Credit             | Debit                                       | ATM                                 |
| Shinhar<br>Shinhar | n Bank<br>5<br>NGUYEN PHUOC<br>4030 **** ** | Active III)<br>NHA KHUE<br>*** 4227 |
| Digital Card       | • **                                        | /** CVC: ***                        |
|                    | • •                                         |                                     |
| TRANSACTION L      | IMIT OF THE CARD                            |                                     |
| VND                | Overall daily limit 10,000,000              |                                     |
| MANAGEMENT (       | CARD TRANSACTION                            |                                     |
| Block oversea      | a transaction                               |                                     |

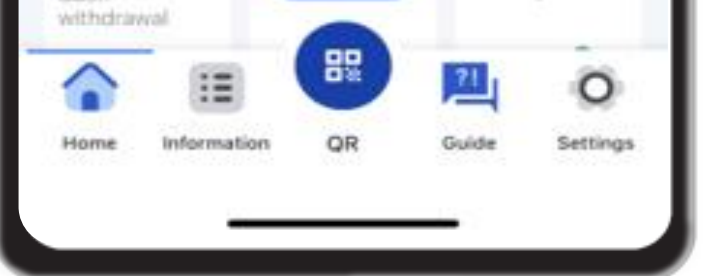

| Block online transac | ction   |   |
|----------------------|---------|---|
|                      | Confirm |   |
| _                    |         | _ |

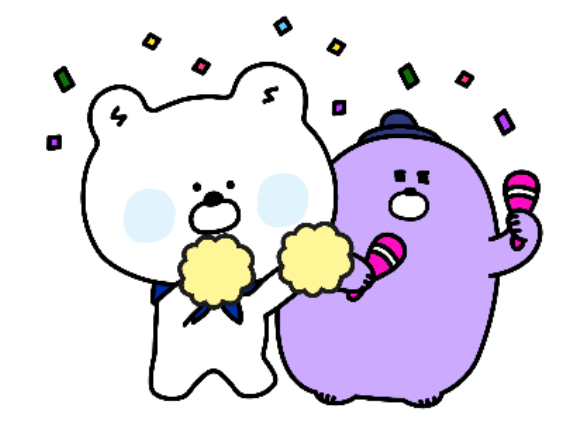

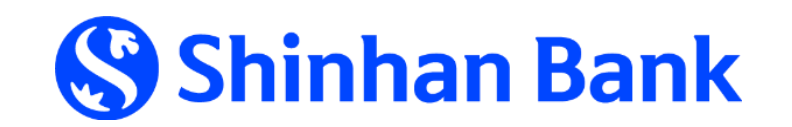

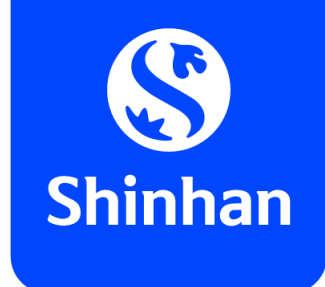

**<u>Step 6:</u>** Get card information on SOL app (cont.)

- To get card information, kindly click of as below;
- Input your Digital card's PIN passcode → Card information (card number, expiry date, CVC) will be shown for using at online merchant.
   (online transaction usage only).

| 09:43 ♥ 4G<br>✓ Manage card limit                                                                                                    | 09:43 🗨 |                         |               | 11 4G 💽 | 09:43 🕿                               | Manage card limit                                            | .iii 46 🙆                                              |
|----------------------------------------------------------------------------------------------------|---------|-------------------------|---------------|---------|---------------------------------------|--------------------------------------------------------------|--------------------------------------------------------|
| Credit       Debit       ATM         Image: Credit integration of the state of the state of the sta | PIN nu  | umber<br>Digital card`s | PIN to contin | ue      | Credit<br>Shinha<br>S<br>Digital Card | Debit<br>n Bank<br>NGUYEN PHUOC N<br>4030 1300 138<br>Ø 02/2 | ATM<br>Active )))<br>NHA KHUE<br>54 4227<br>9 CVC: 531 |
| 10,000,000                                                                                                    | 1       | 2                       | 3             | 4       | VND                                   | 10,000,000                                                   |                                                        |
| Block oversea transaction                                                                                                    | 5       | 8                       | \$            | 6       | MANAGEMENT (<br>Block oversea         | CARD TRANSACTION                                             |                                                        |

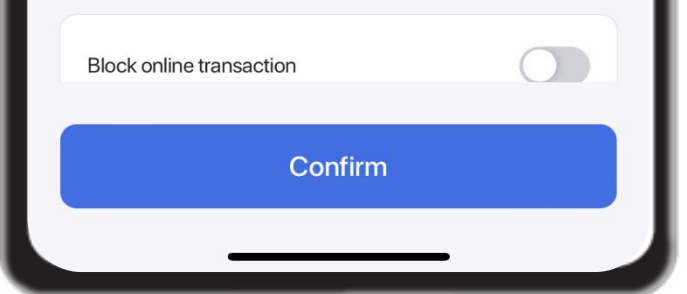

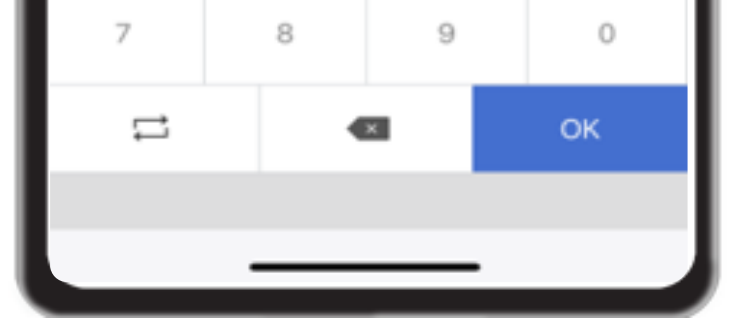

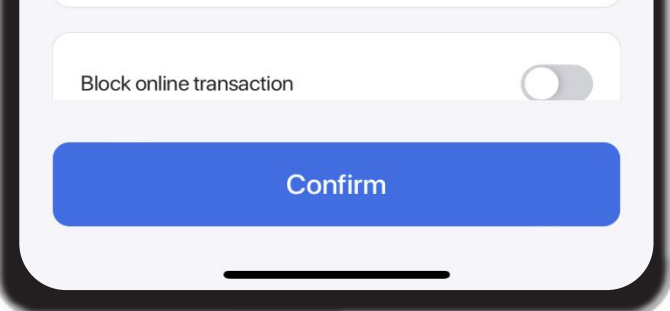

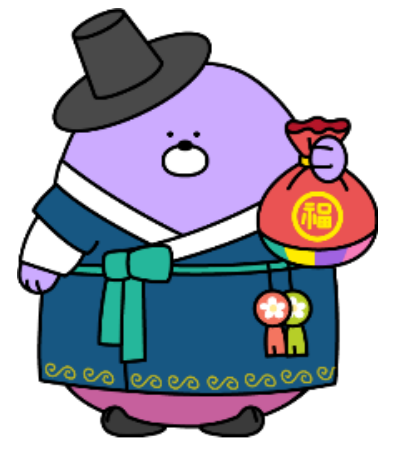

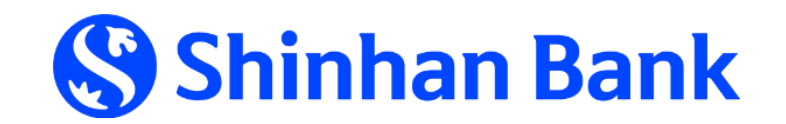

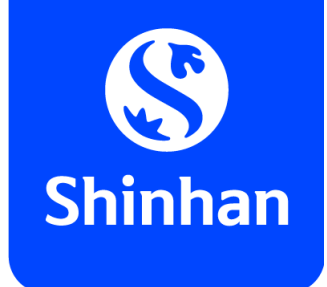

## APPLY FOR DIGITAL CARD FUNCTION VIA SOL <u>Step 6:</u> Get card information on SOL app (cont.)

- To get card information, kindly click button as below;
- Input your **Digital card's PIN passcode** → Card information (card number, expiry date, CVC) will be shown for using at online merchant.
   (online transaction usage only)

| 09:43 🕿 🖌 Manage card              | انتا 4G 💽                                                           |     | 09:43 🗬              |                         |               | 11 4G 💽 | 09:43 🗬                                    | Manage card limit                                 | .11 4G 🛛      |
|------------------------------------|---------------------------------------------------------------------|-----|----------------------|-------------------------|---------------|---------|--------------------------------------------|---------------------------------------------------|---------------|
| Credit Debit                       | ATM<br>Active 1))<br>UOC NHA KHUE<br>** **** 4227<br>**/** CVC: *** |     | PIN nu<br>Enter your | umber<br>Digital card`s | PIN to contin | ue      | Credit<br>Shinha<br>Shinha<br>Digital Card | Debit<br>n Bank<br>NGUYEN PHUOC I<br>4030 1300 13 | ATM<br>Active |
| TRANSACTION LIMIT OF THE CARE      |                                                                     |     |                      |                         |               |         | TRANSACTION                                | LIMIT OF THE CARD                                 |               |
| VND Overall daily limit 10,000,000 |                                                                     |     | 1                    | 2                       | 3             | 4       | VND                                        | Overall daily limit 10,000,000                    |               |
| MANAGEMENT CARD TRANSACTIO         | DN                                                                  | I I | E                    | <u>(</u>                | <u> </u>      | 6       | MANAGEMENT                                 | CARD TRANSACTION                                  |               |
| Block oversea transaction          |                                                                     |     | 0                    | 0                       | 0             | 0       | Block overse                               | a transaction                                     |               |

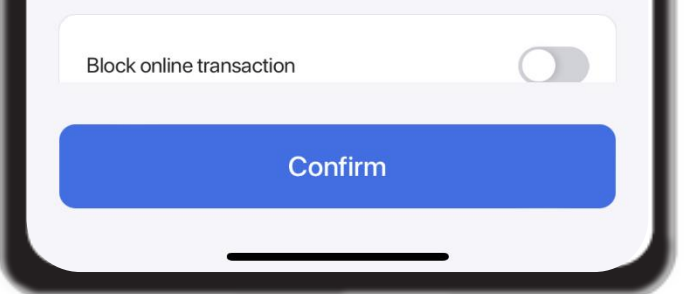

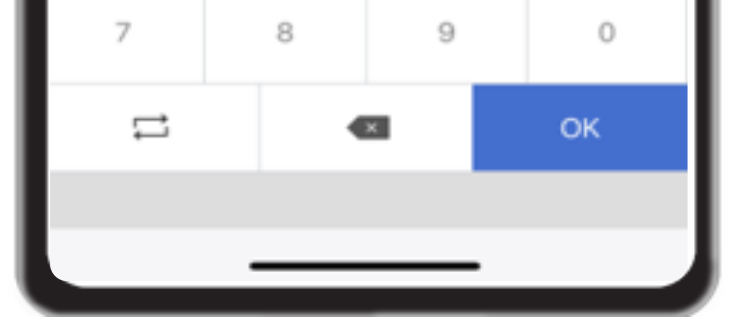

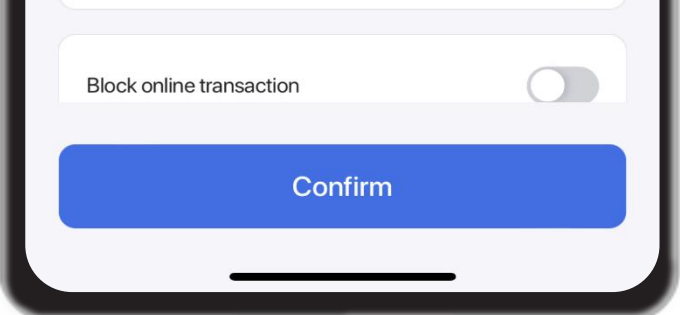

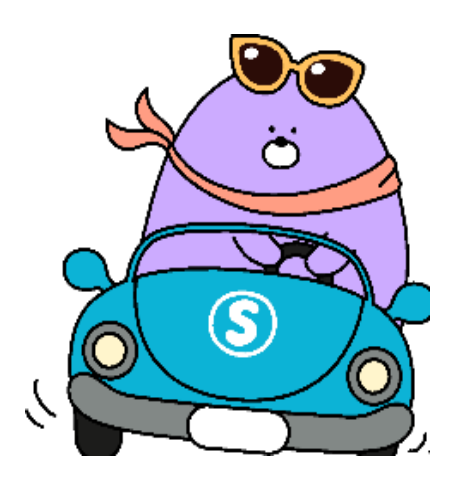

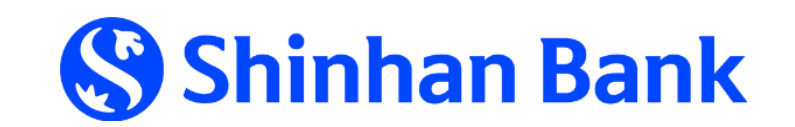

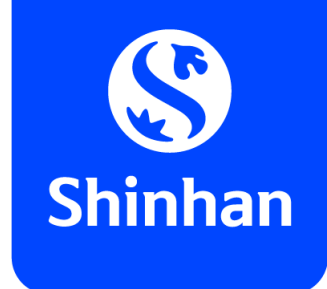

## **<u>Step 6:</u>** Get card information on SOL app (cont.)

- To get card information, kindly click Z as below;
- Input your Digital card's PIN passcode → Card information (card number, expiry date, CVC) will be shown for using at online merchant.
   (online transaction usage only).

| 09:43 🕿 🖌 Manage carc      | Ilimit 🔒                                                      |  | 09:43 🗬 |                         |               | al 46 💽 | 09:43 🕿       | Manage card limit                                                 | .11 4G 🗹                                         |
|----------------------------|---------------------------------------------------------------|--|---------|-------------------------|---------------|---------|---------------|-------------------------------------------------------------------|--------------------------------------------------|
| Credit Debit               | Active ))))<br>UOC NHA KHUE<br>** **** 4227<br>**/** CVC: *** |  | PIN nu  | umber<br>Digital card's | PIN to contin | ue      | Credit        | Debit<br>n Bank<br>•<br>•<br>•<br>•<br>•<br>•<br>•<br>•<br>•<br>• | Active )))<br>NHA KHUE<br>54 4227<br>29 CVC: 531 |
| VND 10,000,000             |                                                               |  | 1       | 2                       | 3             | 4       | VND           | Overall daily limit 10,000,000                                    |                                                  |
| MANAGEMENT CARD TRANSACTIC | N                                                             |  | 5       | 8                       | 8             | 6       | MANAGEMENT (  | CARD TRANSACTION                                                  |                                                  |
| Block oversea transaction  |                                                               |  |         |                         |               |         | Block oversea | a transaction                                                     |                                                  |

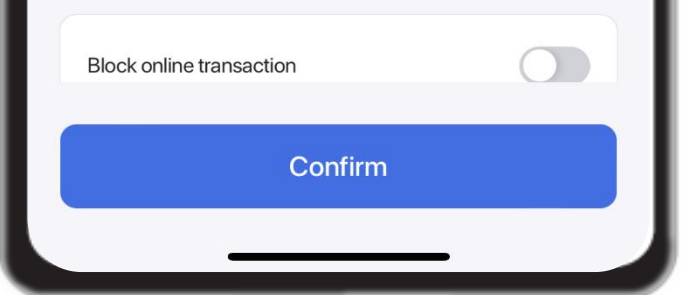

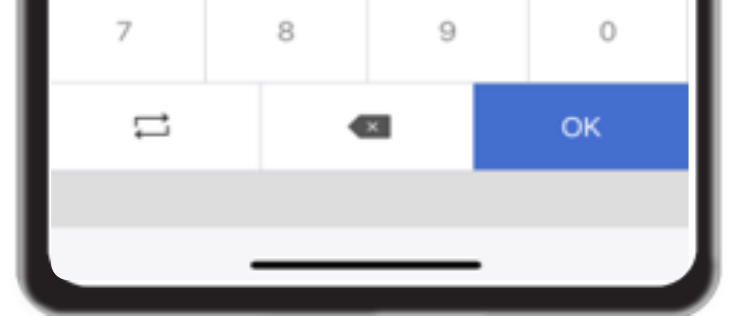

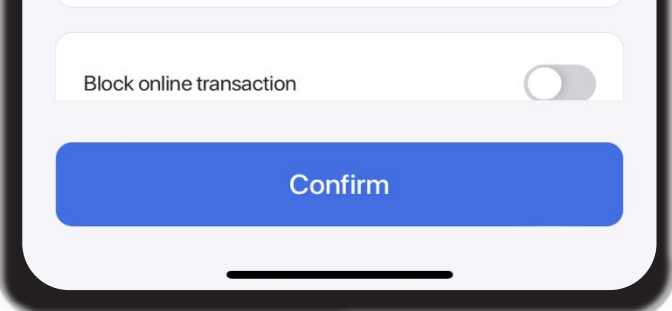

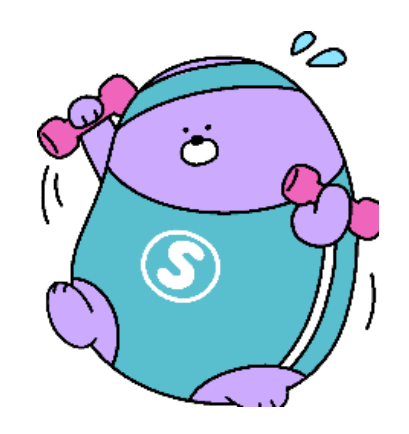

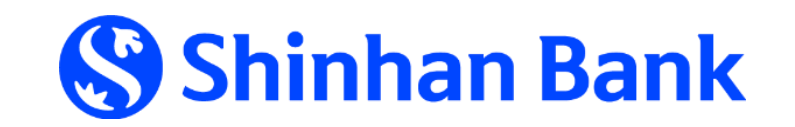

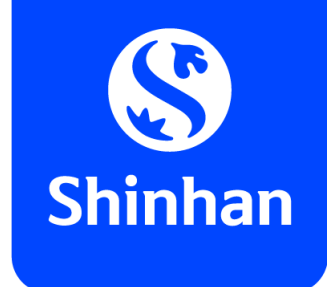

## **<u>Step 6:</u>** Get card information on SOL app (cont.)

In case would like to *hide Digital card's information*: kindly click 🧭 , then all card information will be hidden as original version.

| 09:43 🕿                                    |                                                  | 11 4G 🗶                                          |
|--------------------------------------------|--------------------------------------------------|--------------------------------------------------|
| <                                          | Manage card limit                                | <b>•</b>                                         |
| Credit                                     | Debit                                            | АТМ                                              |
| Shinhar<br>Shinhar<br>Core<br>Digital Card | n Bank<br>NGUYEN PHUOC<br>4030 1300 13<br>Ø 02/2 | Active )))<br>NHA KHUE<br>54 4227<br>29 CVC: 531 |
| TRANSACTION LI                             | MIT OF THE CARD                                  |                                                  |
| VND                                        | Overall daily limit                              |                                                  |
| MANAGEMENT C                               | ARD TRANSACTION                                  |                                                  |
| Block oversea                              | transaction                                      |                                                  |

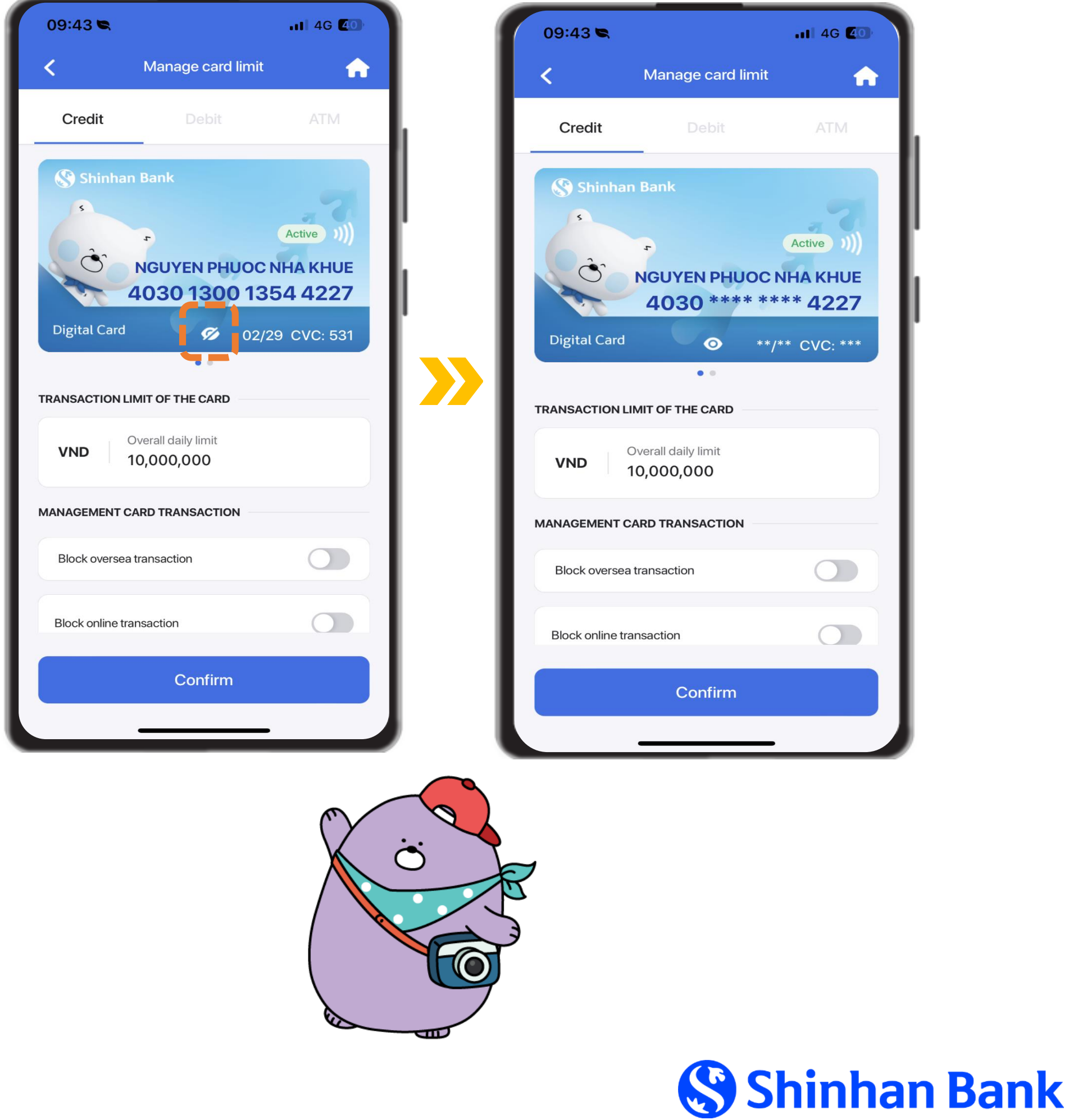

![](_page_14_Picture_0.jpeg)

![](_page_14_Picture_1.jpeg)

![](_page_14_Picture_2.jpeg)

Hope you get better experience for online transaction with Digital card function of Shinhan Bank Vietnam

![](_page_14_Picture_4.jpeg)

![](_page_15_Picture_0.jpeg)

# THANK YOU FOR YOUR TRUST IN USING SERVICE WITH SHINHAN BANK VIETNAM

![](_page_15_Picture_2.jpeg)

![](_page_15_Picture_3.jpeg)